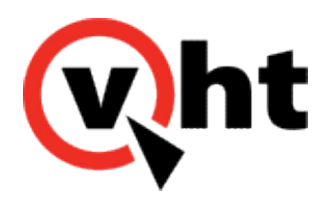

## Upgrading IVG 3.3.0 to 3.4.x

# Upgrade process

This version of Interactive Voice Gateway (IVG) supports upgrading from version 3.3.0 to version 3.4.0.

### Important:

This upgrade process does not leave Linux security and associated processes (opening firewall ports and installing Linux policies for example) in an activated state. Linux security is required for IVG version 3.3.0 or later. Refer to Linux information to activate security.

The IVG upgrade process encompasses the following steps:

- Update the existing install\_ivg.cfg file
- Upgrade the voice platform
- · Update the VXML Interaction Server (VIS) .war and media files

### Important:

The upgrade process imports default hvp\_params\_common.cfg and hvp\_params\_*system*.cfg files which contain default values. Any custom settings made to these files prior to the upgrade must be reconfigured in order for them to still affect system performance.

## Updating the install\_ivg.cfg file

Use the following instructions to update the install\_ivg.cfg file:

### Notes:

- · Perform the voice upgrade steps as a root user.
- Root user access is only required for the duration of the upgrade process.
- 1. Download the ivginstaller-3.4.xxx.zip from Flexera.
- 2. Open the existing IVG install\_ivg.cfg file that was used to install the instance of IVG.
- 3. Modify the following parameter:
  - HVP section
    - (CentOS and RHEL 6.8) patchfile=HVP-6.3.14-2528-41356-rh6.install

This document is the property of Virtual Hold Technology, LLC. Its contents are proprietary and confidential.

Generated on December 26, 2019

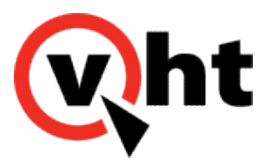

- OR -
- (CentOS and RHEL 7.3) patchfile=HVP-6.3.14-2527-41256-rh7.install
- 4. Ensure **the environment** and **useencryption** parameters in the **default** section are set accordingly. The following is an Avaya sample **default** section of the **install\_ivg.cfg** file for an IVG upgrade:

```
[default]

environment=avaya

centos_version=6.8

rhel_version=6.8

pginstall=local

hvpinstall=yes

visinstall=yes

useencryption=yes

hvpips=10.10.10.10:hvp01.qalab.local:hvp01,10.10.11:hvp02.qalab.local:hvp02,10.10.10.12:hvp03.qalab.

local:hvp03
```

5. Save the install\_ivg.cfg file.

### Upgrading the voice platform

- 1. Copy the following files from the **ivginstaller-3.4**.*xxx*.**zip**, and the modified **install\_ivg.cfg**, to the VM where the voice platform will be upgraded.
  - ivguninstaller-3.4.0.188-Linux68.uninstaller OR ivguninstaller-3.4.0.188-Linux73.uninstaller
  - ivginstaller-3.4.0.188-Linux68.install OR ivginstaller-3.4.0.188-Linux73.install
  - hvp\_params\_common.cfg
  - hvp\_params\_avaya.cfg OR hvp\_params\_cisco.cfg OR hvp\_params\_genesys.cfg

#### Important:

The target directory name where the files are copied must not contain spaces.

- 2. Navigate to the directory where the new and modified files were saved and open the installer.
- 3. Enter the following command to change the permissions

chmod a+x ivginstaller-3.4.xxx

4. Enter the following command to execute the installer:

./ivginstaller-3.4.xxx | tee install\_mmddyy.txt

Where *mmddyy* is the date of the upgrade

5. The following message displays:

This document is the property of Virtual Hold Technology, LLC. Its contents are proprietary and confidential.

Copyright 2017 Virtual Hold Technology, LLC

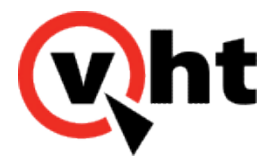

"HVP is already installed on this machine.

Do you want to upgrade IVG? (y/n)"

- 6. Type **y** to proceed. Type **n** to exit.
- 7. Another message displays:

"HVP is already installed on this machine.

Do you want to upgrade IVG? (y/n)"

- 8. Type **y** to proceed. Type **n** to exit.
- 9. The voice platform upgrade starts.
- 10. If the installed HVP patch is older than the patch included in the upgrade, the upgrade process continues to completion (proceed to Step 11). If the installed patch is equal to or newer than the patch included in the upgrade, the upgrade process exits.
- 11. The system performs a restart for the upgrade to take effect.

### **Updating VIS and CCIS**

Update VIS and Call Control Interaction Server (CCIS) by reinstalling the VIS .war, vht-ivg.war, and media files. Refer to the <u>VIS Installation Guide</u> for instructions.